## **DIVINE WELLNESS HEALTH**

divinewellnesshealth.com

डिवाईन वेलनेस हेल्थ में आपका स्वागत है।

आइये हम सीखते हैं मोवाईल से डिवाईन नोनी नई मार्केटिंग प्लान में अपना विजनेस और डाउनलाईन देखें -

1. अपने मोवाईल के ब्राउजर में www.divinenoni.co टाईप करें और सर्च करें।

| 6:50 AM | 0.00K/s 🕂 📶 4G Voll -                 |        |                        |
|---------|---------------------------------------|--------|------------------------|
| G       | www.divinenoni.co                     | टॉईप व | र्ने www.divinenoni.co |
| Q       | www.divinenoni.co <b>m</b>            |        |                        |
| Q       | www.divinenoni.com login              | R      |                        |
| Q       | www. <b>my</b> divinenoni.co <b>m</b> |        |                        |
|         |                                       |        |                        |
|         |                                       |        |                        |
|         |                                       |        |                        |
|         |                                       |        |                        |

| 0   |    |       |    | 11- | 2,25   | 6     |                |                |    |                     |
|-----|----|-------|----|-----|--------|-------|----------------|----------------|----|---------------------|
| q   | 1  | $w^2$ | e³ | r 4 | t      | У°    | u <sup>7</sup> | i <sup>8</sup> | o° | $\mathbf{p}^{^{o}}$ |
|     | а  | s     | d  | f   | g      | h     | j              | k              | I  |                     |
| 1   | -  | z     | ×  | С   | $\vee$ | b     | n              | m              | <  |                     |
| ?1: | 23 | ;     |    |     | En     | glish |                |                | <  |                     |
|     |    |       | =  |     |        |       | $\sim$         |                |    |                     |

2. अब आपके सामने ये पेज खूलेगा। नीचे दिये गए बटन को क्लिक करें।

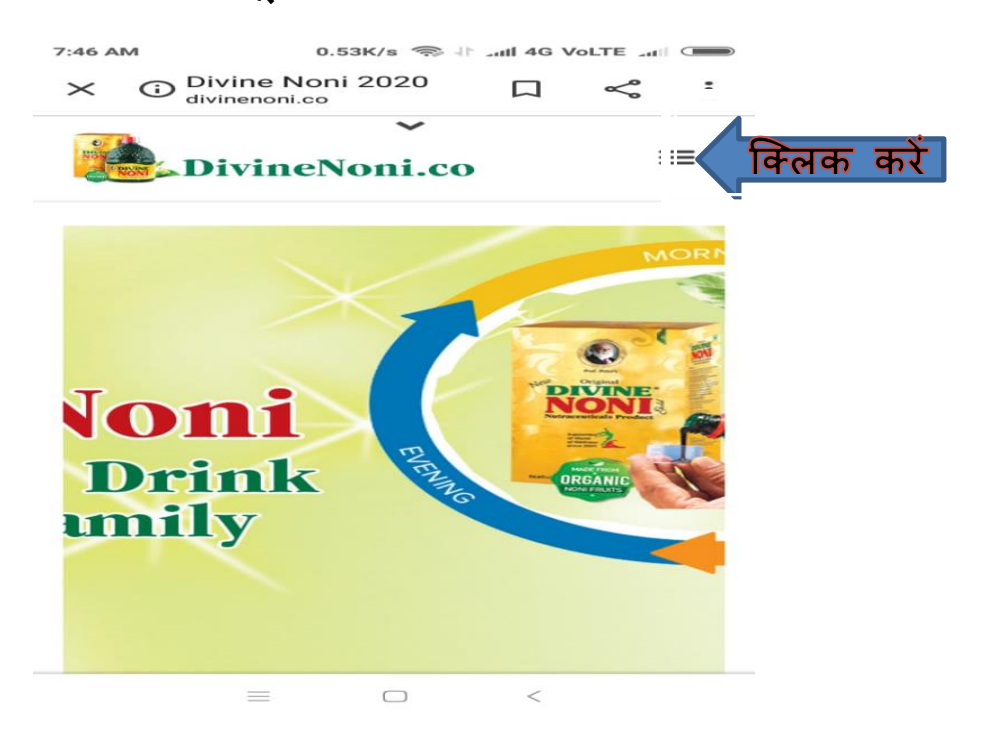

3. अब आपके सामने ये पेज मिलेगा। LOGIN पर क्लिक करें।

| 6:50 AM  | 0                          | .02K/s 🕸 🔒 | all 4G Vo | LTE aut |   |
|----------|----------------------------|------------|-----------|---------|---|
| × © Di   | vine Noni 2<br>vinenoni.co | 020        |           | S       | : |
|          |                            | ~          |           |         |   |
| Non D    | ivineNo                    | ni.co      |           | >       | < |
| HOME     |                            |            |           |         |   |
| PRODUCTS |                            |            |           | -       | ~ |
| PLAN     |                            |            |           | 5       | ~ |
| NEWS     |                            |            |           | 23      | ~ |
| TRAINING |                            |            |           | 2       | ~ |
| GALLE    |                            |            |           | 5       | ~ |
| LOGIN    | किलक                       | करें       |           |         |   |
| REGISTER | -                          |            |           |         |   |
| ABOUT US |                            |            |           | 3       | ~ |
|          | _                          | 0          | /         |         |   |

अब आपके सामने यह पेज खूल जायेगा जिसमें आईडी और पासवर्ड डालें।
 फिर LOGIN को क्लिक करें।

| $\times$                  | Member login - M     services.divinenoni.co                  |                                | Š                       | :        |
|---------------------------|--------------------------------------------------------------|--------------------------------|-------------------------|----------|
|                           | Divine Non                                                   | i                              |                         |          |
| =                         |                                                              |                                |                         |          |
| Me<br>User<br>Pass<br>Log | mber login<br>name oi 220020<br>word डिस्ट्र<br>in किलक करें | डिस्ट्रीब्यूट<br>ट्रेब्यूटर पा | र आईडी ब<br>सवर्ड लिखें | गं लिखें |

5. अब ये DASHBOARD का पेज खूलेगा। आपको दिये गए बटन को क्लिक करना है।

| 7:02 AM           | 10.8                     | K/s 🕂 Juli 4G Vol  |                 |
|-------------------|--------------------------|--------------------|-----------------|
| ×                 | shboard - Me             | em                 | < :             |
| = किलक<br>Dashboa | Divine<br>करें<br>ard    | Noni               |                 |
| http://services   | s.divinenoni.co          | /registration/regi | ster?sponsor    |
|                   | Cot                      | by Your Referral L | ink             |
| 14<br>Registere   | <b>1</b> .               | 20<br>Registered   | Right           |
| 3<br>Activate     | dLeft.                   | 1<br>Activated     | tight           |
|                   | PRODUCT O<br>O           | RDERED             |                 |
|                   | PRODUCT A<br><b>2600</b> | SCTIVATED          |                 |
| <b>fiiii</b>      | TOTAL BINA<br>O          | RY PAYOUT          |                 |
|                   | TOTAL LEVE               | L PAYOUT           |                 |
|                   | 160<br>Left Pv           |                    | 120<br>Right Pv |
| ඵ                 | 500                      | ඵ                  |                 |

6. अब आपके सामने ये पेज खुलेगा। यहाँ से आप अपना पूरी जानकारी हासिल कर सकते हैं। अपना डाउनलाईन देखने के लिए VIEW TREE क्लिक करें-

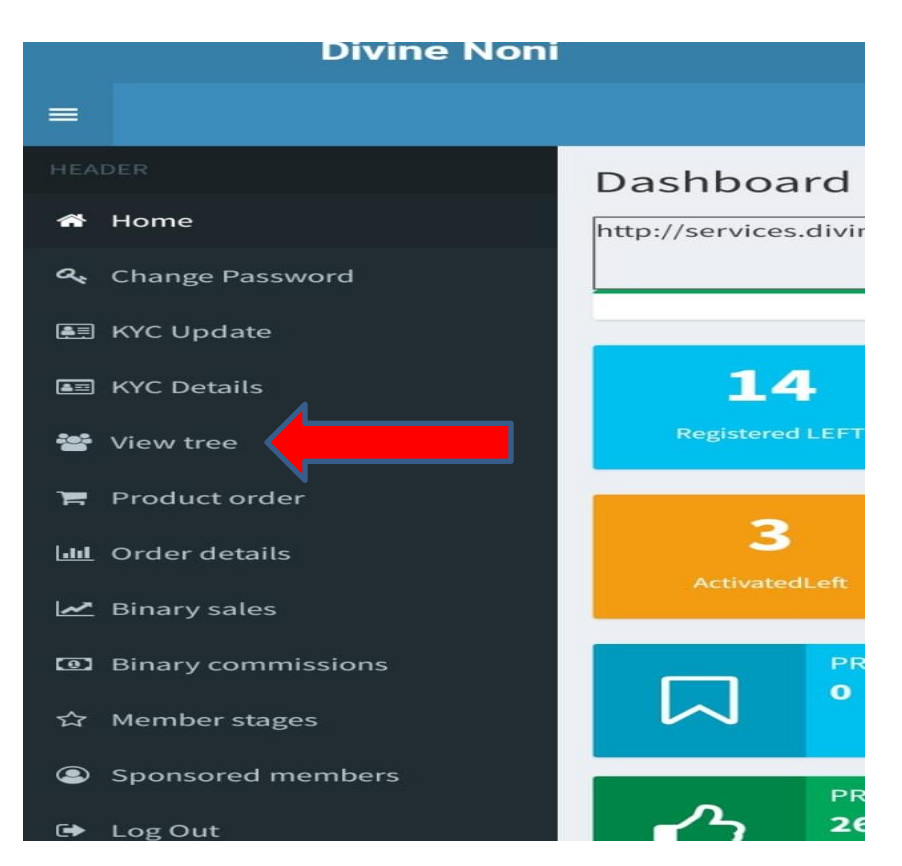

7. आपके सामने जो इस तरह के पेज खुलेगा जिसमें अपने नीचे के डिस्ट्रीब्यूटर देख सकते हैं। और नीचे का डिस्ट्रीब्यूटर देखने के लिए अंत के डिस्ट्रीब्यूटर आईडी को क्लिक करें। यहाँ सिर्फ एक ही साईड का डिस्ट्रीब्यूटर दिखायेगा। दोनों साईड का डिस्ट्रीब्यूटर देखने के लिए दिए गये निशान पर क्लिक करके सेटींग बदलें।

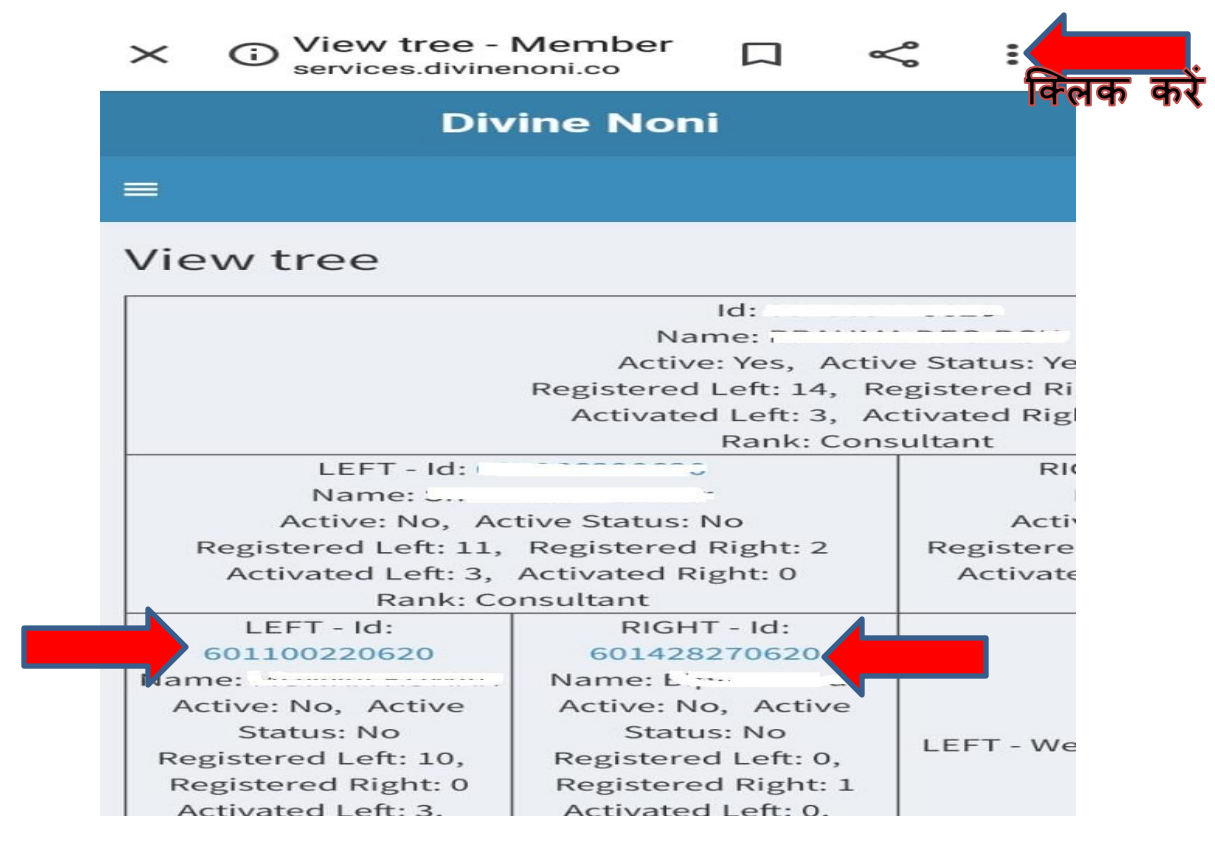

## 8. इस पेज में दिये गए निशान पर क्लिक करके DESKTOP SITE को क्लिक करें।

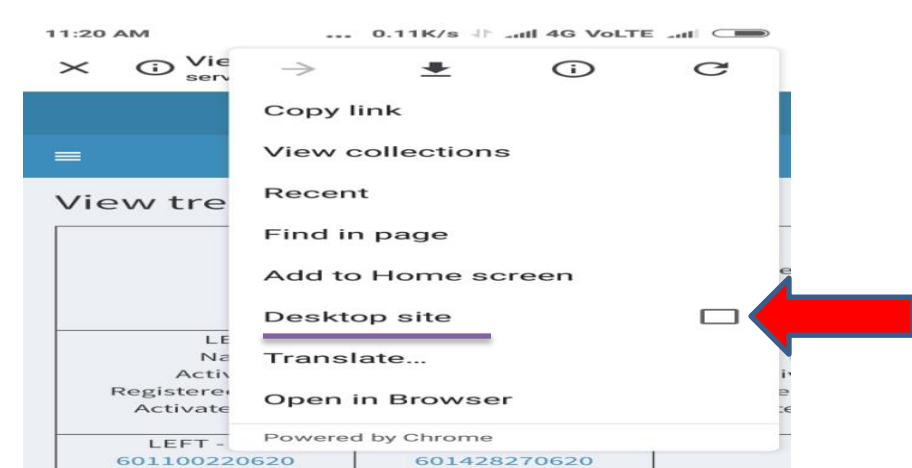

9. अब आपके सामने लेफ्ट और राईट दोनों साईड के डिस्ट्रीब्यूटर दिखेंगे कुछ इस तरह। और नीचे का डिस्ट्रीब्यूटर देखने के लिए अंत के डिस्ट्रीब्यूटर आईडी को क्लिक करें।

| Divine Noni                                                                                                    | -                                                                                                    |                                                  |                                                                                                    |                                                                                                    |                           |                    |                                                                                                    | BRAN                                                                                                    |
|----------------------------------------------------------------------------------------------------|----------------------------------------------------------------------------------------------------|--------------------------------------------------|----------------------------------------------------------------------------------------------------|----------------------------------------------------------------------------------------------------|---------------------------|--------------------|----------------------------------------------------------------------------------------------------|----------------------------------------------------------------------------------------------------|
|                                                                                                    | View tree                                                                                                    |                                                  |                                                                                                    |                                                                                                    |                           |                    |                                                                                                    |                                                                                                    |
| ome                                                                                                    | 5d; t                                                                                                    |                                                  |                                                                                                    |                                                                                                    |                           |                    |                                                                                                    |                                                                                                    |
| hange Password                                                                                                    |                                                                                                    |                                                  |                                                                                                    | Active: Yes, Active S                                                                                                    | tatus: Yes                |                    |                                                                                                    |                                                                                                    |
| YC Update                                                                                                    |                                                                                                    |                                                  | Regis                                                                                                    | terod Left: 14, Regis<br>Ivated Left: 3, Activi                                                                                                    | tered Right<br>ated Right | ht: 20<br>1:1      |                                                                                                    |                                                                                                    |
|                                                                                                    |                                                                                                    |                                                  | 1969                                                                                                    | Rank: Consult                                                                                                    | ant                       |                    |                                                                                                    |                                                                                                    |
| C Details                                                                                                    | LEFT - Id: )<br>Name: 1                                                                                                  |                                                  |                                                                                                    | RIGHT - Id:<br>Name: Sudha Kumari                                                                                                    |                           |                    |                                                                                                    |                                                                                                    |
| ew tree                                                                                                    | Active: No., Active Status: No                                                                                           |                                                  |                                                                                                    | Active: No, Active Status: No                                                                                                    |                           |                    |                                                                                                    |                                                                                                    |
|                                                                                                    | Registered Left: 11, Registered Right: 2<br>Activated Left: 3, Activated Right: 0                                        |                                                  |                                                                                                    | Activated Left: 0, Activated Right: 19                                                                                                    |                           |                    |                                                                                                    |                                                                                                    |
| oduct order                                                                                                    | Rank: Consultant                                                                                                    |                                                  |                                                                                                    | Rank: Consultant                                                                                                    |                           |                    |                                                                                                    |                                                                                                    |
| ler details                                                                                                    | LEFT - Id; )                                                                                                    |                                                  | RIGHT                                                                                                    | ld:                                                                                                    | RIGHT - Id. I             |                    |                                                                                                    |                                                                                                    |
| Binary sales     Active: No, Active Status: N     Registered Left: 30,     Registered Right: 0     Binary commissions     Activated Left: 3, Activated     Right: 0     Rank: Consultant |                                                                                                    | itatus: No<br>: 30,<br>ht: 0<br>sctivated<br>ant | <ul> <li>Active: No, Active Status: No<br/>Registered Left: 0, Registered<br/>Right: 1</li> <li>Activated Left: 0, Activated<br/>Right: 0</li> <li>Rank: Consultant</li> </ul> |                                                                                                    | LEFT - Welcome            |                    | Active: No, Active Status: No<br>Registered Left: 0, Registerer<br>Right: 18<br>Activated Left: 0, Activated<br>Right: 1<br>Rank: Consultant |                                                                                                    |
|                                                                                                    | LEFT - Id;                                                                                                    |                                                  |                                                                                                    | RiGHT - Id:                                                                                                    |                           |                    |                                                                                                    | RIGHT - Id:                                                                                                    |
| onitaren menidera                                                                                                    | Active: No. Active<br>Status: No<br>Registered Left: 9,<br>Registered Right: 0<br>Activated Right: 0<br>Rank: Consultant | RiGHT -<br>Welcome                               | LEFT -<br>Welcome                                                                                                    | mandal<br>Active: No, Active<br>Status: No<br>Registered Left: 0,<br>Registered Right: 0<br>Activated Left: 0<br>Activated Right: 0<br>Rank: Consultant | LEFT -<br>Welcome         | RIGHT -<br>Welcome | LEFT -                                                                                                    | Kumar Khatri<br>Active: No, Active<br>Status: No<br>Registered Left: 0,<br>Registered Right: 17<br>Activated Left: 0<br>Activated Right: 1<br>Rarkk Consultant |

अधिक जानकारी के लिए संपर्क करें

Mob- 9398105861

Mall - divinewellnesshealth@gmail.com

Web - divinewellnesshealth.com